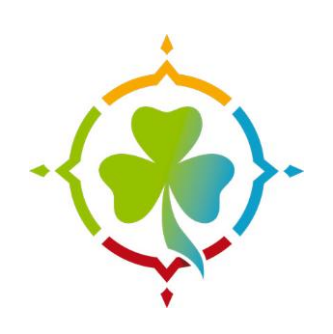

2020 2021

# **Déclaration TAM**

Pour vous aider

ECLAIREUSES ECLIAREURS DE FRANCE

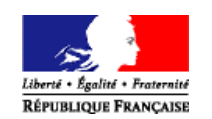

# Introduction à TAM v4

TAM (Téléprocédure des Accueils de Mineurs) est une application du ministère chargé de la Jeunesse permettant le traitement dématérialisé des déclarations d'accueils collectifs de mineurs. Le présent document est destiné à une prise en main rapide de TAM. Pour obtenir une aide sur l'ensemble des fonctionnalités, un guide utilisateur est téléchargeable en page d'accueil.

| Docume  | entation |
|---------|----------|
| Quoi de | neuf     |
| Aide 🔺  |          |

Pour plus d'information sur le développement de l'application, des messages sont accessibles à partir d'un lien présent en bas de page :

| Voir | les | actualités |
|------|-----|------------|

Enfin, pour connaître les différentes évolutions apportées par une nouvelle version de TAM, vous pouvez télécharger le Quoi de neuf ?, à partir de la page d'accueil de TAM.

| Documentation |  |
|---------------|--|
| Quoi de neuf  |  |
| Aide 🔺        |  |

# Première connexion

L'utilisation de TAM implique qu'il vous soit créé un profil Organisateur. Pour cela, contactez votre Direction départementale de la cohésion sociale (et de la protection des populations) (DDCS(PP)). Il vous sera alors communiqué un numéro d'organisateur.

Pour pouvoir accéder à votre profil, il vous faut maintenant l'activer. Vous devez disposer de deux données :

-votre numéro d'organisateur ;

-le nom de la personne inscrite comme « déclarant » auprès de la DDCS(PP).

Vous devez également avoir accès à la messagerie électronique dont vous avez communiqué l'adresse à la DDCS(PP) pour l'utilisation de la télé-procédure.

La procédure est la suivante :

- 1. Connectez-vous à TAM (https://tam.extranet.jeunesse-sports.gouv.fr/)
- 2. Cliquez sur « C'est ma première connexion ».
- 3. Indiquez votre numéro d'organisateur.
- 4. Renseignez le nom du déclarant.
- 5. L'application envoie alors un courriel contenant votre mot de passe. Cliquez ensuite sur le bouton

« Retour » pour retourner sur l'écran d'identification.

6. Renseignez votre code organisateur, et votre mot de passe ; l'identifiant par défaut est Admin.

| PREMIÈRE CONNEXION            | Vous êtes responsable de strcture   |
|-------------------------------|-------------------------------------|
| 2 C'est ma première connexion | Vous avez un code organisateur      |
| IDENTIFICATION                | Saisissez votre code et valider     |
| Code Organisateur             | Code Organisateur                   |
| Code Organisateur             | Validar                             |
| Identifiant                   | Valider                             |
|                               | 6 <u>contrôle</u>                   |
| Mot de passe                  | Code Organisateur 0                 |
|                               | Nom de déclarant                    |
|                               | Nom du déclarant                    |
| Connexion                     |                                     |
|                               |                                     |
| Recevoir votr                 | e identifiant et votre mot de passe |
|                               |                                     |
|                               |                                     |

# I. <u>Déclarer un accueil</u>

Avant toute chose, il faut s'assurer que vous avez sélectionné le bon exercice en page d'accueil de

TAM :

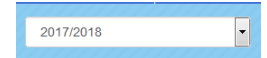

Pour déposer une déclaration ou revenir sur une déclaration déjà déposée, rendez-vous sur le

#### DÉCLARATION

> Fiches initiales / Fiches Uniques

#### menu des fiches initiales :

Pour afficher les déclarations déjà déposées, cliquer sur Recherche.

| Fiches | Initiales/Uniques |
|--------|-------------------|
|--------|-------------------|

| 5 fiche(s) initiale(s) pour c | ette selection        |                    |             |                      |                   |        |               |                  |                  |               |            |
|-------------------------------|-----------------------|--------------------|-------------|----------------------|-------------------|--------|---------------|------------------|------------------|---------------|------------|
| Fiche initiale                | Implantation          | Туре               | Code Postal | Ville                | Organisateur      | Etat   | Date de dépot | Visa dpt origine | Visa dpt accueil | Debut         | Fin        |
| > 045 AJ000317                | centre de loisirs     | Accueil de jeunes  | 45650       | SAINT-JEAN-LE-BLANC  | 045ORG            | Déposé | 26/06/2017    | Oui              | Oui              | 06/09/2017    | 04/07/2018 |
| > 045 CL000117                | clsh la ferollerie    | Accueil de loisirs | 45000       | ORLEANS              | 045ORG            | Déposé | 26/06/2017    | Oui              | Oui              | 06/09/2017    | 04/07/2018 |
| > 045 CL000217                | garderie periscolaire | Accueil de loisirs | 45520       | CHEVILLY             | 045ORG            | Déposé | 26/06/2017    | Oui              | Oui              | 06/09/2017    | 04/07/2018 |
| > 045 CL000417                | garderie periscolaire | Accueil de loisirs | 45520       | CHEVILLY             | 045ORG            | Déposé | 03/07/2017    | Oui              | Oui              | 06/09/2017    | 04/07/2018 |
| > 045 CL000517                | Ecole Sainte Thérèse  | Accueil de loisirs | 45240       | LA FERTE-SAINT-AUBIN | 045ORG            | Déposé | 07/08/2017    | Oui              | Oui              | 06/09/2017    | 04/07/2018 |
|                               |                       |                    |             |                      |                   |        |               |                  |                  | 5 10          | 25 50      |
| <b>€</b> Retour               | 🄀 Export Excel        |                    |             | Ajouter un acci      | ueil sans héberge | ment   |               |                  | Ajouter un a     | cueil avec hé | bergement  |

#### A. <u>Déposer la fiche initiale</u>

Un accueil collectif de mineurs doit être déclaré en deux temps : une fiche initiale (FI) 2 mois avant le début de l'accueil et au moins une fiche complémentaire (FC) au plus tard 8 jours avant le début de l'accueil.

Pour répondre à un besoin social particulier, la DDCS(PP) peut attribuer une dérogation, autorisant le dépôt des deux fiches au plus tard deux jours avant le début de l'accueil.

# 1. <u>Créer un nouvel accueil</u>

Vous pouvez ajouter un accueil avec ou sans hébergement, ou un accueil de scoutisme.

Ajouter un accueil sans hébergement Ajouter un accueil avec hébergement

Il faut ensuite définir les éléments fondamentaux de l'accueil :

-le type d'accueil ;

-les dates de début et de fin ;

-le local utilisé ;

-le département d'implantation.

Nouvelle déclaration d'un accueil sans hébergement

Adr

| TYPE D'ACCUEIL                   | DATES                                      |           |                             |           |
|----------------------------------|--------------------------------------------|-----------|-----------------------------|-----------|
| Sélectionner le type d'accueil : | Début (date mini : 20/08/2017)             | 1         | Fin (date max : 16/09/2018) | ] 🛱       |
| LOCALISATION Accueil avec local  | Sélection du département de l'implantation | 45 Loiret | •                           |           |
|                                  |                                            |           |                             | ✓ Valider |

Si vous avez sélectionné « Accueil avec local », vous devez sélectionner un local parmi la liste des locaux enregistrés pour le département d'implantation.

Par défaut, la recherche s'effectue avec le code postal de votre domicile.

| N° local  |                       | 45 Loiret   |         | - 4500   | 0       |     | Commune | Recherche Q |   |
|-----------|-----------------------|-------------|---------|----------|---------|-----|---------|-------------|---|
| Numéro    | Dénomination          | Code Postal | Ville   | Capacité | - 6 ans | ERP |         | <i>–</i>    | _ |
| 452341001 | clsh la ferollerie    | 45000       | ORLEANS | 50       | 16      |     |         |             | Ð |
| 452341002 | clsh st jean le blanc | 45000       | ORLEANS | 120      |         |     |         |             | 9 |
| 452341004 | Aselqo Madeleine      | 45000       | ORLEANS | 80       | 36      |     |         |             | 0 |

Il est important de noter la capacité d'accueil de ces locaux, qu'il s'agisse de la capacité globale ou de celle relative aux enfants de moins de 6 ans.

Si vous devez accueillir des mineurs de moins de 6 ans, ces locaux doivent avoir reçus la visite de la Protection Maternelle et Infantile (PMI) et font l'objet d'une autorisation.

Si vous avez sélectionné « Accueil sans local », vous accédez directement à la fiche initiale de déclaration.

| 2.                                                                                                    | Renseigner la                                                                                                    | a fiche                              | <u>initiale</u>                 |                          |                         |                    |        |
|----------------------------------------------------------------------------------------------------|----------------------------------------------------------------------------------------------------|--------------------------------------|---------------------------------|--------------------------|-------------------------|--------------------|--------|
| La fiche initiale rassemble les informations qui seront transmises à la DDCS(PP).<br>Si vous déposez un accueil sans hébergement ou un accueil de scoutisme, vous devez définir les<br>périodes pendant lesquelles vous organiserez spécifiquement vos accueils. |                                                                                                    |                                      |                                 |                          |                         |                    |        |
| 🔲 Mercredi 🔲 Samedi                                                                                                    | Autre(s) jour(s)                                                                                                    |                                      | Toussaint                       | 🗌 Noël                   | Hiver Printen           | nps 🗌 Juillet 🗌    | Août   |
| Pour les accueils extra                                                                                                    | ascolaires sans h                                                                                                    | éberger                              | ment, vous dev                  | ez coch                  | er la case Trier        | nalistion :        |        |
| Enfin, pour les accuei<br>tiendra plus de 80 jou                                                                                                    | Enfin, pour les accueils de loisirs extrascolaires ou périscolaires, il convient d'indiquer si l'accueil se<br>tiendra plus de 80 jours dans l'exercice.<br>+80 JOURS<br>+80 JOURS<br>+80 JOURS |                                      |                                 |                          |                         |                    |        |
| Dans tous les<br>-les dates de début et<br>-le nombre de mineur<br>-le nombre d'animate                                                                                                    | cas, vous devez<br>de fin de l'accue<br>rs accueillis par t<br>eurs par qualifica                                                                                                    | obligato<br>eil;<br>ranches<br>tion. | oirement rense<br>s d'âge ;     | igner :                  |                         |                    |        |
| DATES<br>Début                                                                                                    | 04/04/0040                                                                                                    | EFFI                                 | ECTIFS MAX. DE MINEURS<br>6 ans | ACCUEILLIS E<br>6/13 ans | ET DE L'ÉQUIPE D'ENCADR | EMENT<br>14/17 ans |        |
| (date mini : 20/08/2017)<br>Fin<br>(date max : 16/09/2018)                                                                                                    | 31/08/2018                                                                                                    | Diplá                                | ômés                            | Stagiaire                | 25                      | Non Diplômés       |        |
| Si vous n'avez<br>« Implantation ».<br>IMPLANTATION<br>Decomination*                                                                                                    | z pas sélectionné                                                                                                    | de loca                              | al dans l'écran <sub>l</sub>    | précéde                  | ent, vous devez         | renseigner u       | n bloc |

Vous pouvez également, si vous le connaissez, renseigner le nom du directeur qui dirigera l'accueil, en le sélectionnant parmi les directeurs inscrits dans la liste de vos intervenants.

CP\*

Ville

| DIRECTEUR OU REFERENT (SI CONNU) |                              |                   |                        |  |  |  |
|----------------------------------|------------------------------|-------------------|------------------------|--|--|--|
| Sélectionnez un directeur        | Lister tous les intervenants |                   | Ajouter un directeur 😏 |  |  |  |
| •                                |                              |                   |                        |  |  |  |
|                                  |                              |                   |                        |  |  |  |
|                                  |                              |                   |                        |  |  |  |
| Nom de naissance                 | Nom d'usage                  | Diplôme 😧         | Prénom                 |  |  |  |
| >                                |                              |                   |                        |  |  |  |
| Civilité                         | Date de naissance            | Lieu de naissance | Code INSEE naissance   |  |  |  |
|                                  |                              |                   |                        |  |  |  |

•

# 3. <u>Déposer une fiche initiale</u>

Il vous est possible d'enregistrer les éléments renseignés dans un « brouillon » en cliquant sur « Enregistrement provisoire ».

| B | Enregistrement | provisoire |
|---|----------------|------------|
|   | Enregistrement | provisoire |

Vous revenez alors dans l'écran du menu « Contrôle des fiches initiales ». La fiche n'est pas déposée auprès de la DDCS(PP), mais vous pouvez venir ultérieurement sur cette fiche initiale pour clore le processus de dépôt.

| B MES BROUILLONS                  |  |
|-----------------------------------|--|
| Fiches initiales / Fiches uniques |  |

Pour déposer cette fiche initiale auprès de la DDCS(PP) de votre département, cliquez sur le bouton « Enregistrer ».

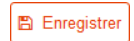

TAM vous demande alors une déclaration sur l'honneur :

| ENREGISTREMENT D'UNE FICHE INITIALE                                                                                                    |          |
|----------------------------------------------------------------------------------------------------|----------|
| Je déclare sur l'honneur :                                                                                                    |          |
| <ul> <li>- la sincérité des renseignements portés sur ce formulaire;</li> <li>- ne pas être en incapacité du interdit d'organiser un accueil de mineurs. Je m'engage sur l'honneur à fournir dès que j'en ai connaissance et au plus tard 8 jours avant le début de l'accueil (2 jours s'agissant des séjours spécifiques pour lesque d'aposition et sprévue);</li> <li>- l'identité des autres personnes concourant à l'accueil;</li> <li>- l'identité des autres personnes concourant à l'accueil;</li> <li>- l'identité des autres presonnes concourant à l'accueil;</li> <li>- les effectifs de l'accueil par tranches d'âge.</li> </ul> | ls cette |
| Cette fiche initiale de déclaration ne pourra plus être modifiée jusqu'à son instruction par la DDCS(PP) de rattachement.                                                                                                    |          |
|                                                                                                    | Déposer  |
| Cachas la saca y la déclara sur l'homoury y at aligues sur y Dépasser y                                                                                                    |          |

Cochez la case « je déclare sur l'honneur » et cliquez sur « Déposer ».

### 4 Obtenir l'accusé de réception

Au dépôt d'une fiche initiale, TAM vous propose de télécharger l'accusé de réception (AR). Ce document est édité automatiquement par l'application au dépôt de votre fiche initiale. Il ne présume pas le respect de la réglementation mais confirme seulement l'effectivité de votre dépôt.

|                                  | ×               |
|----------------------------------|-----------------|
| EDITION                          |                 |
| Edition de l'accusé de réception |                 |
|                                  | <b>♦</b> Retour |
|                                  |                 |
|                                  |                 |
|                                  |                 |

Ce document reste ensuite disponible si vous souhaitez le télécharger à nouveau, grâce au bouton « Éditer l'accusé de réception » situé en bas de fiche initiale :

Editer les documents

Le contenu de cet AR est définitif : il ne sera pas modifié en cas de modification de la

fiche. Après le dépôt, vous êtes de retour dans le menu Contrôle des fiches initiales .